## **Searching for Class Sections**

## (see note below if you are looking only for online sections)

- 1. Start at NIACC's home page at <u>www.niacc.edu/</u>. Click on **WebAdvisor** it the upper right corner. You do not need to 'Log In' to WebAdvisor to search for class sections.
- 2. Click on the Students button

| North Iowa Area Community                                                                                                    | College WebAdvisor                                                               |           |            |
|----------------------------------------------------------------------------------------------------|----------------------------------------------------------------------------------|-----------|------------|
| Same S                                                                                                    | Log IN                                                                           | MAIN MENU | CONTACT US |
| You can search for courses as<br>a guest. You don't need to log<br>in.<br>Welcome Guest<br>WebAdvisor gives students, staff, and the community access<br>to our databases.<br>Select your point of entry to the right.<br>Click "Students" to<br>start | Continuing Education<br>Prospective Students<br>Students<br>Faculty<br>Employees |           |            |
|                                                                                                    | Log IN                                                                           | MAIN MENU | CONTACT US |

3. Click on Search for Sections

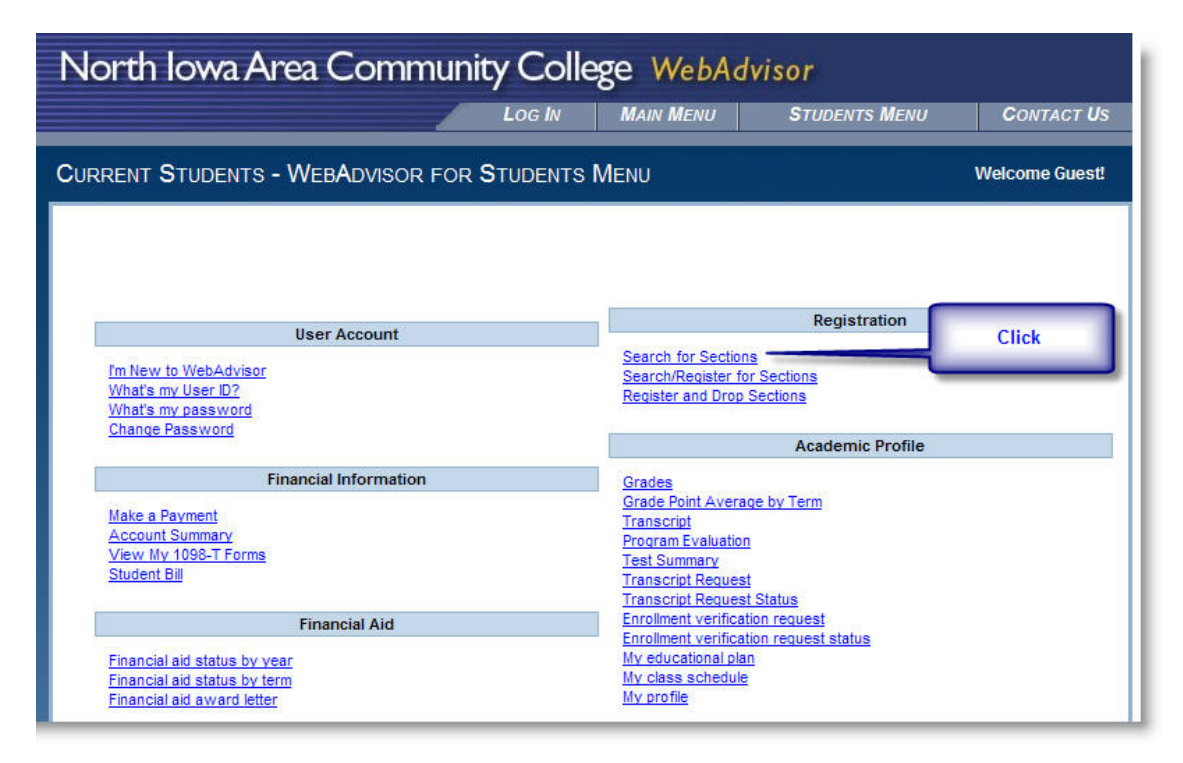

 Select the Term (required) and other optional filters. If you only want online courses select Location: Web-Based Instruction (required for online class sections) otherwise you should also select one or more subjects. Then click Submit.

| North Iowa Area Com            | munity Col         | lege WebAd                        | dvisor               |
|--------------------------------|--------------------|-----------------------------------|----------------------|
| LOG IN MAIN N                  | NENU STUDE         | NTS MENU H                        | ELP CONTACT US       |
| CURRENT STUDENTS               |                    |                                   | Welcome Guest!       |
| Sea                            | arch for Sec       | tions                             |                      |
| Term Fall Term 2010 💌          | Requ               | <mark>ired</mark> - Select a Tern | n                    |
| Starting On/After Date         | Ending By Date     |                                   | Optional             |
| Subjects                       | Course Levels      | Course Num                        | nber Section         |
|                                |                    |                                   | Optional             |
| ×                              | 1                  |                                   |                      |
| ×                              |                    |                                   |                      |
| ×                              |                    |                                   |                      |
| Sections Meeting After Sect    | ions Ending Before | ▼                                 | Optional             |
| Mon 🗌 Tue 🗌 Wed 🗌 Thu          | Fri Sat            | Sun 🗌                             | Optional             |
| Course Title Keyword(s)        |                    |                                   | Optional             |
| Location Web-Based Instruction | Academic Ro        | Level                             | Ab Based Instruction |
| Instructor's Last Name         | Ke                 | for Online                        | Classes              |
| $\rightarrow$                  | SUBMIT             |                                   |                      |

5. The class sections will be listed on one or multiple pages. Click the name of the course section for more information.

| North Iowa Ar                                                  | ea Communit                                              | ty College 🛛                                                                                                    | /ebAdvisor        |                                        |                                                     |
|----------------------------------------------------------------|----------------------------------------------------------|----------------------------------------------------------------------------------------------------|-------------------|----------------------------------------|-----------------------------------------------------|
|                                                                |                                                          | LOG IN MAIN ME                                                                                                    | NU STUDENT        | s Menu Help                            | CONTACT US                                          |
| CURRENT STUDENTS                                               |                                                          |                                                                                                    |                   |                                        | Welcome Guest                                       |
| << Prev.                                                       | Next >>                                                  | ction Selectio                                                                                                    | n Results         |                                        |                                                     |
| <u>Term</u> <u>Status</u>                                      | Section Locat<br>Name and<br>Title                       | ion <u>Meeting</u><br>Information                                                                                                    | Faculty Availa    | <u>ble/</u> <u>Credits</u> <u>C</u>    | EUs <u>Academic</u><br>Level                        |
| 1 Fail Term Open<br>2010 Open<br>Click for more<br>information | ACC-121-W001<br>(71240)<br>Principles of<br>Accounting I | ased 08/30/2010-12<br>tion /16/2010 Locture<br>Days to be<br>Announced, Times<br>to be<br>AnnouncedOn-Lin<br>Courses, Room<br>ONLINE | G. Lauer 16/25    | 16 students registe<br>the course enro | Undergraduate<br>red / 25 seats is<br>allment limit |
| 2 Fal Term Open<br>2010                                        | ADM-105-W001<br>(71345) intro to<br>Keyboarding          | ased 08/30/2010-12<br>/18/2010 Lecture<br>Days to be<br>Announced, Times<br>to be<br>AnnouncedOn-Line                                | U. McCurnin 24/30 | 1.00                                   | Undergroduate                                       |

6. The Section Information page will display course information such as the course description, prerequisite courses, start and end dates, textbook requirements and instructor contact information. In order to see the instructor email address and phone number you must be logged in to MyNIACC. You will get your login information after you complete your application to NIACC and register for at least one course.

You can also find your textbook information on the Section Information page for each course section. Textbooks can be purchased from the NIACC BookZone – www.niaccbookzone.com.

See next page...

| RRENT STU                                                                                                    | DENTS                                                         |                                      |                                            |                                       |                                               |                                         | Wel                         | come Gues                 |
|----------------------------------------------------------------------------------------------------|---------------------------------------------------------------|--------------------------------------|--------------------------------------------|---------------------------------------|-----------------------------------------------|-----------------------------------------|-----------------------------|---------------------------|
|                                                                                                    |                                                               |                                      | Sectio                                     | n Inform                              | nation                                        |                                         |                             |                           |
|                                                                                                    |                                                               |                                      |                                            |                                       | lucion                                        |                                         |                             |                           |
| Title                                                                                                    | Introduction to                                               | Accounting                           |                                            |                                       |                                               |                                         |                             |                           |
| Course Section<br>Number                                                                                           | ACC-111-W00                                                   | 1                                    |                                            |                                       |                                               |                                         |                             |                           |
| Description                                                                                                    | Prerequisite: N<br>accounting rul                             | lone. This co<br>es along wit        | ourse provides<br>th the process (         | the student with<br>of collecting and | n a basic understan<br>I using financial info | ding of the accou<br>ormation in a busi | unting cycle<br>ness. (45-0 | and basic<br>) Equivalent |
| Credits 3.00                                                                                                    | CEUs                                                          | 101.                                 |                                            |                                       | order to see the                              | e instructor en                         | nail addres                 | s and pho                 |
| Start Date 14                                                                                                    | January 2013                                                  | End Date 0                           | 3 May 2013                                 | 9                                     | et your login info                            | rmation after y                         | ou compl                    | ete your                  |
| Academic Level                                                                                                    | UG - Undergra                                                 | duate                                |                                            | a                                     | pplication to NIA                             | CC and regist                           | er for at le                | ast one                   |
|                                                                                                    |                                                               |                                      |                                            |                                       | 7                                             |                                         |                             |                           |
| Meeting Inf                                                                                                    | ormation                                                      |                                      |                                            |                                       | 10.11.0                                       |                                         |                             |                           |
| 01/14/2013-05                                                                                                    | DL                                                            | e Days to be                         | Announced, I                               | imes to P anno                        | ouncedOn-Line Cou                             | rses, Room ONLI                         | INE                         |                           |
| Gregory N La                                                                                                    | ier Phone                                                     | Extension                            | E-mail a                                   | Lect                                  | uctional Metho                                |                                         |                             |                           |
| Proroquisito                                                                                                    |                                                               |                                      | 25                                         | Loon                                  |                                               |                                         |                             |                           |
| None                                                                                                    | 3                                                             |                                      |                                            |                                       | You                                           | r required and                          | optional t                  | extbook                   |
| Supplies                                                                                                    |                                                               |                                      |                                            |                                       | informati                                     | on is listed he                         | re. You ca                  | an purcha                 |
| None                                                                                                    |                                                               |                                      |                                            |                                       | your tex                                      | tbooks from th                          | he NIACC                    | BookZone                  |
| TEXTBOOK                                                                                                    | DISCLATME                                                     | p.                                   |                                            |                                       |                                               | www.niaccbo                             | okzone.c                    | om                        |
| TEATBOOK                                                                                                    | DISCHAIME                                                     |                                      |                                            |                                       |                                               | 7                                       |                             |                           |
| All price                                                                                                    | es are est                                                    | imates a                             | and are su                                 | ubject to                             | change.                                       |                                         |                             |                           |
| Dataina                                                                                                    | attached t                                                    | o textbo                             | ooks/suppl                                 | lies refle                            | cts new mate                                  | als only                                | <i>.</i>                    |                           |
| NINCE D                                                                                                    | W/ODD OT M                                                    | ives to                              | provide t                                  | une greate                            | st number 7                                   | used book                               | 13                          |                           |
| NIACC Boo                                                                                                    | JAZONE SUP                                                    |                                      |                                            |                                       | LCDM                                          | D.1.                                    | Dee                         | -                         |
| NIACC Boo                                                                                                    | JK20He Str                                                    | Author                               | Publisher                                  | Copyright                             | ISBN                                          | Price                                   | Req.                        | Comme                     |
| Title                                                                                                    | OUNTING<br>BUNDLE (20)                                        | Author<br>HEINTZ                     | Publisher<br>CENGAGE                       | 2011                                  | 1111708657                                    | \$169.55                                | Optional                    | Comme                     |
| Title<br>COLLEGE ACCO<br>CHAPTERS 1 - S<br>COLLEGE ACCO<br>1-9) (20)                                               | OUNTING<br>OUNTING (CH                                        | Author<br>HEINTZ<br>HEINTZ           | Publisher<br>CENGAGE<br>CENGAGE            | 2011<br>2011                          | 9780538745222                                 | \$169.55<br>\$156.75                    | Optional<br>Required        | Comme                     |
| Title<br>COLLEGE ACCC<br>CHAPTERS 1 - S<br>COLLEGE ACCC<br>1-9) (20)<br>COLLEGE ACCC<br>CHAPTERS 1 - S<br>NOW (20) | DUNTING<br>DUNTING (CH<br>DUNTING (CH<br>DUNTING<br>D CENGAGE | Author<br>HEINTZ<br>HEINTZ<br>HEINTZ | Publisher<br>CENGAGE<br>CENGAGE<br>CENGAGE | 2011<br>2011<br>2011<br>2011          | 1111708657<br>9780538745222<br>1111747512     | \$169.55<br>\$156.75<br>\$122.15        | Required<br>Required        | Comme                     |